## បើគណនីហ្វេសប៊ុករបស់អ្នកត្រូវបានគេលួច (Hack) តើត្រូវយកមកវិញ ដោយរបៀបណា?

តើត្រូវធ្វើដូចម្តេចដើម្បីយកគណនីរបស់អ្នកមកវិញ ប្រសិនបើគណនីរបស់អ្នកត្រូវបានគេ លួចយកទៅប្រើប្រាស់? ខាងក្រោមនេះ ជាករណី ដែលបានកើតឡើងជាក់ស្តែងទៅកាន់អ្នកប្រើប្រាស់ម្នាក់ ដែលគណនីរបស់គាត់ត្រូវបានគេលួចចូលប្រើ បន្ទាប់មកធ្វើការប្តូរពាក្យសម្ងាត់ អាស័ យដ្ឋានអ៊ីមែល និងលេខទូរស័ព្ទនៅលើគណនីនោះ។

សូមបញ្ជាក់ថា ទោះបីជាក្រុមចោរអ៊ីធឺណិត (Hacker) បានលួចយកគណនីហ្វេសប៊ុកគណនីខាងលើទៅគ្រប់គ្រង ហើយបានប្តូរអ៊ីមែល និង លេខទូរស័ព្ទក៏ដោយ ប៉ុន្តែជនរងគ្រោះ នៅតែអាចចូលប្រើអ៊ីមែលចាស់ ដែលរបស់គាត់បាន ព្រោះអ៊ីមែលរបស់គាត់មិនត្រូវបានគេលួចយក នោះទេ។ ខាងក្រោមនេះ យើងនឹងបង្ហាញជំហានបន្តបន្ទាប់ ពីរបៀបក្នុងការស្រោចស្រង់គណនីហ្វេសប៊ុករបស់ជនរងគ្រោះ។

- ជំហានទី១៖ ចូលទៅកាន់ <u>facebook.com/hacked</u> បន្ទាប់ចុចលើ ប៊ូតុង My account is compromised

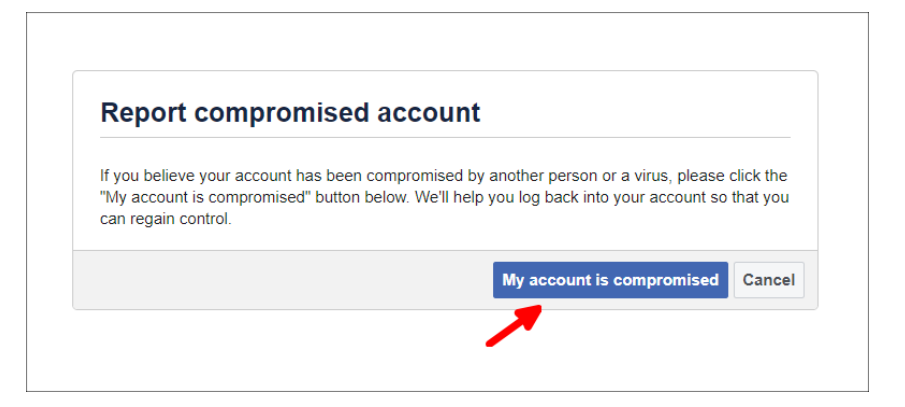

ជំហានទី២៖ បន្ទាប់មក អ្នកនឹងតម្រូវឱ្យបំពេញពាក្យសម្ងាត់ ដូចបង្ហាញក្នុងរូបខាងក្រោម

|              | facebook                                                                                                    |
|--------------|----------------------------------------------------------------------------------------------------|
|              |                                                                                                    |
|              | Log in as S<br>mail.com · Not you?                                                                                                    |
| To g<br>an o | at back into your account, enter your current password or<br>id password if you know it. If you don't think your account<br>was hacked, you can cancel this process. |
| Cur          | rent or old password                                                                                                    |
| -            | Continue                                                                                                    |

- ១- សូមធ្វើការបញ្ចូលពាក្យសម្ងាត់ចាស់របស់អ្នក ក្នុងប្រអប់ Current or old password
- ២- បន្ទាប់មកចុចលើប៊ូតុង Continue

 ជំហានទី៣៖ ហ្វេសប៊ុកនឹងលោតផ្ទាំងមួយទៀត ប្រាប់អ្នកថា ហ្វេសប៊ុកកំណត់ដឹងថា ហ្វេសប៊ុករបស់អ្នកត្រូវបានគេលួចយក ហើយ ៣ក្យសម្ងាត់របស់អ្នក ត្រូវបានប្តូរថ្មីកាលពី ២ម៉ោងមុន។

ដូច្នេះ អ្នកត្រូវចុចលើ ប៊ូតុង Secure My Account ដូចបង្ហាញក្នុងរូបខាងក្រោម។

| You indicated that you don't think your | our account was hacked. We'll h | help you login and secure your a | ccount. If |
|-----------------------------------------|---------------------------------|----------------------------------|------------|
| you don't think you                     | account was nacked, you can c   | anoci uns process.               |            |
| our password was c                      | anged 2 hours ago               |                                  |            |
| f you don't know the                    | urrent password on your accou   | nt, you need to reset your passv | vord to    |
| ontinue.                                |                                 |                                  |            |

 ជំហានទី៤៖ ហ្វេសប៊ុក នឹងបង្ហាញផ្ទាំងមួយទៀត ប្រាប់អ្នកថា ពួកគេនឹងផ្ញើលេខកូដ ទៅកាន់អ៊ីមែលរបស់អ្នក។ ក្នុងករណីនេះ អ៊ីមែ លនោះផ្តើមឡើងដោយអក្សរ *អេស* s បញ្ចប់ដោយ*លេខសូន្យ* 0 និងផ្តើមដោយអក្សរ*អូ* o បន្ទាប់ពីសញ្ញា @ (s\*\*\*\*\*\*\*\*\*\*\*\*0@o\*\*\*\*\*.com)។ សញ្ញា \* តំណាងឱ្យតួអក្សរមួយៗ ដែលនេះមិនមែនរបស់ជនរងគ្រោះទេ វាជាអ៊ី មែលថ្មីរបស់ក្រុមចោរ ដែលពួកគេទើបនឹងបានប្តូរ។

បើអ្នកប្រាកដថា នេះមិនមែនជាអ៊ីមែលរបស់អ្នក សូមចុចលើប៊ូតុង Try another way ដូចរូបបង្ហាញខាងក្រោម។

| We'll send you a code to y   | our email              |
|------------------------------|------------------------|
| We can send a login code to: |                        |
| s***********0@o******.com    |                        |
|                              | S<br>Facebook user     |
|                              | Not you?               |
| Log in with password         | Try another way Contin |

 ជំហានទី៥៖ បន្ទាប់មក អ្នកនឹងឃើញផ្ទាំងមួយទៀត ដែលផ្ទាំងថ្មីនេះ ផ្តល់ជម្រើសមួយបន្ថែមទៀត គឺឱ្យអ្នកបញ្ចូលពាក្យសម្ងាត់របស់ អ្នកចូល (Enter password to login) ប៉ុន្តែពាក្យសម្ងាត់ហ្វេសប៊ុករបស់ជនរងគ្រោះ ត្រូវបានផ្លាស់ប្តូរដោយក្រុមចោរទាំងនោះរួច ទៅហើយ ដូចនេះ យើងមិនអាចប្រើជម្រើសថ្មីនេះបានទេ។

សូមចុចលើ No longer have access to these ដូចបង្ហាញក្នុងរូបខាងក្រោម។

| Reset your password                                                              |                                                                                        |
|----------------------------------------------------------------------------------|----------------------------------------------------------------------------------------|
| You indicated that your account was had account. If you don't think your account | cked. We'll help you login and secure your<br>was hacked, you can cancel this process. |
| How do you want to get the c                                                     | code                                                                                   |
| to reset your password?                                                          |                                                                                        |
| Send code via email                                                              | $\mathbf{\Theta}$                                                                      |
| s******0@o******.com                                                             | S                                                                                      |
| <ul> <li>Enter password to log in</li> </ul>                                     | Facebook user                                                                          |
| lo longer have access to these?                                                  | Not you? Continue                                                                      |

 ជំហានទី៦៖ បន្ទាប់មកហ្វេសប៊ុកនឹងបង្ហាញផ្ទាំងថ្មីមួយទៀត ដែលផ្ទាំងនេះ នឹងអនុញ្ញាតឱ្យអ្នកបញ្ចូលអ៊ីមែលថ្មីបាន។ សូមបញ្ជាក់ថា អ៊ីមែលថ្មីដែលអ្នកនឹងបញ្ចូលនេះ ជាអ៊ីមែលដែលមិនធ្លាប់យកទៅចុះឈ្មោះប្រើជាមួយគណនីហ្វេសប៊ុកណាមួយនោះទេ។

សូមធ្វើតាមការណែនាំតាមផ្ទាំងថ្មីនេះ ដោយចុចលើប៊ូតុង **Start** ដូចរូបខាងក្រោម។

| l've       | lost access to my login details                        |
|------------|--------------------------------------------------------|
| Wha        | it you need to do if you can't access the phone        |
| num        | iber or email on this account.                         |
| 물          | Tell us how we can reach you<br>Set a new login email. |
|            | Confirm it's you                                       |
| $\bigcirc$ | This stops anyone else from trying to log in.          |
|            |                                                        |
| $\bigcirc$ | Look out for our message                               |

 ជំហានទី៧៖ ដូចអ្វីដែលយើងបានលើកឡើងខាងលើ អ្នកនឹងតម្រូវឱ្យបញ្ចូលអ៊ីមែលថ្មីមួយ ដែលអ៊ីមែលនេះ មិនធ្លាប់ប្រើជាមួយ គណនីហ្វេសប៊ុកណាផ្សេងទេ។

បន្ទាប់ពីអ្នកបញ្ចូលអ៊ីមែលថ្មី ហ្វេសប៊ុកនឹងផ្ញើលេខកូដ ទៅកាន់អ៊ីមែលនោះ ដូច្នេះអ្នកត្រូវប្រាកដថា អ្នកមានសិទ្ធិគ្រប់គ្រង និងអាច បើកមើលអ៊ីមែលនោះបាន។

សូមបញ្ចូលអ៊ីមែលថ្មីរបស់អ្នកក្នុងប្រអប់ New email > បន្ទាប់មកចុចលើប៊ូតុង Get code ដូចរូបខាងក្រោម។

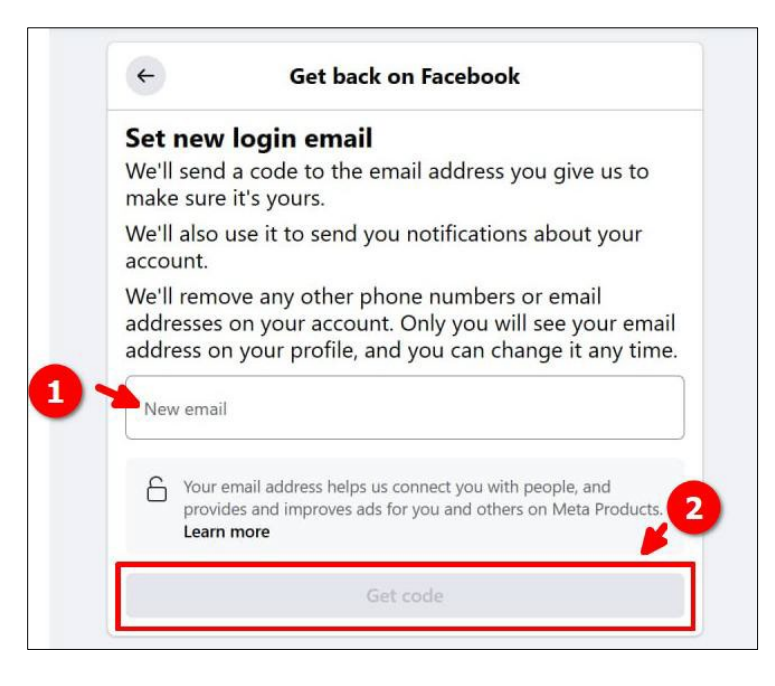

- **ជំហានទី៨៖** បន្ទាប់ ហ្វេសប៊ុកតម្រូវឱ្យអ្នកបញ្ជាក់ថា គណនីដែលអ្នកកំពុងតៃព្យាយាមយកមកវិញនេះ ជាគណនីរបស់អ្នកពិតប្រាកដ មែន។ ដើម្បីបញ្ជាក់អត្តសញ្ញាណនេះ ហ្វេសប៊ុកផ្តល់ឱ្យអ្នកនូវជម្រើស២គឺ៖
  - ជម្រើសទី១ (Send code to old phone or email): ហ្វេសប៊ុកនឹងផ្ញើលេខកូដទៅកាន់ អ៊ីមែល ឬលេខទូរស័ព្ទ ចាស់ ដែលអ្នកបានប្រើជាមួយហ្វេសប៊ុករបស់អ្នកនៅពេលមុន គឺមុនពេលដែលក្រុមចោរ ប្តូរព័ត៌មានទាំងនោះ។
  - ជម្រើសទី២ (Upload ID): អ្នកត្រូវផ្ញើអត្តសញ្ញាណប័ណ្ណ ឬលិខិតឆ្លងដែន ជាដើមទៅឱ្យហ្វែសប៊ុក ដើម្បីឱ្យហ្វេសប៊ុកធ្វើ ការផ្ទៀងផ្ទាត់ ថាគណនីនេះ ជាគណនីពិតប្រាកដរបស់អ្នកមែន។

សូមមើលរូបខាងក្រោម។

| 4                | Get back on Facebook                                                                                                    |              |
|------------------|----------------------------------------------------------------------------------------------------|--------------|
| Con<br>Cho<br>We | <b>nfirm it's you</b><br>ose a method to show us this account is really y<br>might ask you to complete more than one of the                           | ours<br>ese. |
|                  | Send code to old phone or email<br>We'll text or email a code to a phone number or email you've<br>used for this account in the past.                 | >            |
|                  | Upload ID<br>We'll use this to help us confirm who you are. This won't be<br>shared on your profile, and we won't store it for more than<br>one year. | >            |

 ជំហានទី៩៖ បន្ទាប់ពីជនរងគ្រោះជ្រើសរើសជម្រើសនេះ ហ្វេសប៊ុកនឹងបង្ហាញព័ត៌មានលេខទូរស័ព្ទ និងអ៊ីមែល ដែលអ្នកធ្លាប់បានប្រើពី មុន។ ករណីនេះ ជនរងគ្រោះបានប្រើលេខទូរស័ព្ទចំនួន២ប្រព័ន្ធ និងអាស័យដ្ឋានអ៊ីមែលមួយ។ ជនរងគ្រោះ បញ្ជាក់ថា លេខទូរស័ព្ទ និងអ៊ីមែលដែលបានបង្ហាញដូចរូបខាងក្រោម ពិតជាលេខទូស័ព្ទ និងអ៊ីមែលរបស់គាត់មែន។ គាត់ជ្រើសរើសយកជម្រើសទីមួយ ដោយសារលេខទូរស័ព្ទនេះ កំពុងនៅជាប់នឹងគាត់ស្រាប់ បន្ទាប់មកចុចលើប៊ូតុង Next ដូចរូប ខាងក្រោម។

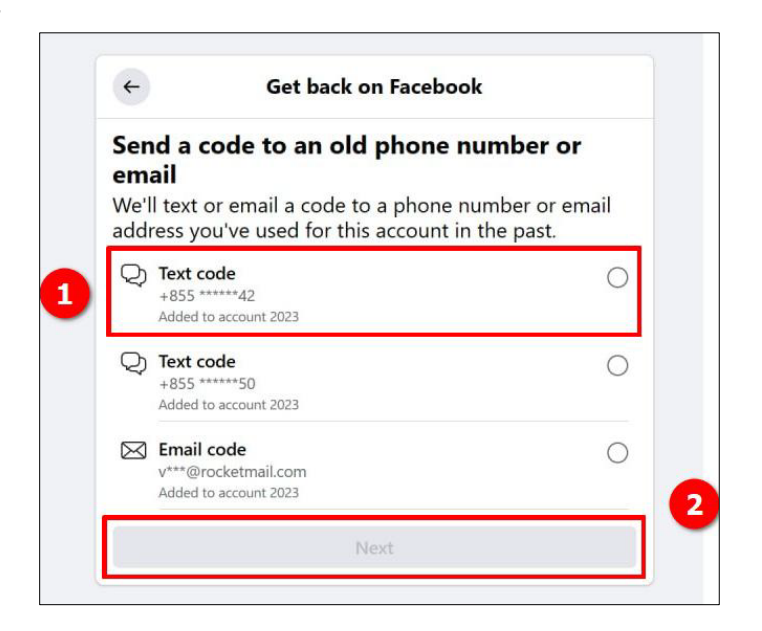

- **ជំហានទី១០៖** ហ្វេសប៊ុក នឹងបង្ហាញផ្ទាំងថ្មីមួយទៀត បញ្ជាក់ថាពួកគេបានផ្ញើលេខកូដ ទៅកាន់អាស័យដ្ឋានអ៊ីមែលថ្មី ដែលអ្នកបាន បំពេញក្នុងជំហានទី៦ ដូចរូបខាងក្រោម។ សូមទៅពិនិត្យមើលលេខកូដពីក្នុង អ៊ីមែល នោះ ប្រសិនបើអ្នករកមិនឃើញលេខកូដនៅក្នុង ប្រអប់សារ ឬ inbox សូមស្វែងរកនៅក្នុង folder ផ្សេងដូចជានៅក្នុង spam ជាដើម។

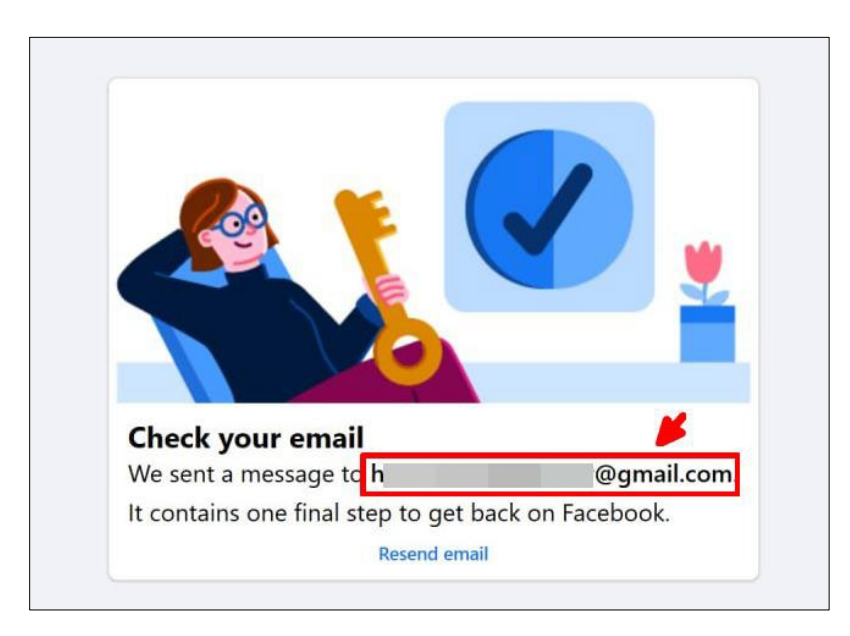

- **ជំហានទី១១៖** បន្ទាប់ពីអ្នកបំពេញលេខកូដរួចហើយ អ្នកនឹងទទួលបានអ៊ីមែលមួយទៀតពីហ្វេសប៊ុក តម្រូវឱ្យអ្នកធ្វើការផ្លាស់ប្តូរពាក្យ សម្ងាត់ថ្មី។ សូមទៅពិនិត្យមើលអ៊ីមែលរបស់អ្នកម្តងទៀត និងចុចលើ ប៊ូតុង **Reset password** ដូចរូបខាងក្រោមដើម្បីធ្វើការផ្លាស់ ប្តូរពាក្យសម្ងាត់ ហ្វេសប៊ុករបស់អ្នក។

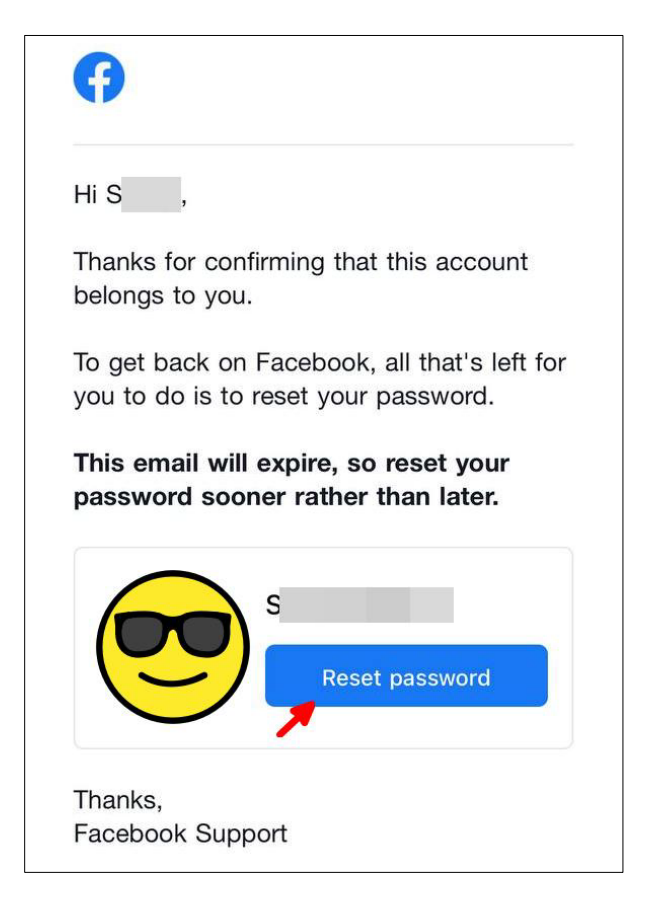

- **ជំហានទី១២៖** ចុងក្រោយ អ្នកនឹងទទួលបានសារ មួយទៀតបញ្ជាក់ពីទីតាំងដែល ចូលប្រើ ហ្វេសប៊ុករបស់អ្នក។ ករណីនេះ ទីតាំង របស់ជនរងគ្រោះគឺ នៅក្រុងព្រះសីហនុ (Sihanoukville (city), Cambodia)។ សូមចុចលើ ប៊ូតុង **This was me** ដូចរូបខាង ក្រោម ដើម្បីបញ្ជាក់ថា ពិតជាអ្នកមែន។ បន្ទាប់ពីនេះ ជនរងគ្រោះ អាចយកគណនីហ្វេសប៊ុករបស់គាត់មកប្រើវិញបានហើយ។

| Log in near                 | (city), Cambodia from Mobile Safari on iOS 14 (Today at 9:58 AM)                     |               |
|-----------------------------|--------------------------------------------------------------------------------------|---------------|
| Bay o<br>Benga<br>SRI LANKA | THAILAND Manilg<br>Bangkok <sup>®</sup> CAMBODIA PHILIPI<br>Davao<br>MALAYSIA BRUNKI | city*         |
|                             | This was me                                                                          | This wasn't n |

វិធីសាស្ត្រដ៏ល្អ ដើម្បីការពារគណនីហ្វេសប៊ុកពីការវាយប្រហារ ឬលួចយកពីក្រុមចោរលើអ៊ីនធឺណិត ឬពីជនណាមួយ គឺការបើកមុខងារ **សុវត្ថិភាពការពារពីរជាន់ ឬ Two-Factor Authentication (2FA)**។ សូមបើកមុខងារនេះ ដើម្បីការពារគណនីហ្វេសប៊ុករបស់អ្ន ក។

មើលពីរបៀបក្នុងការបើកមុខងារ Two-Factor Authentication (2FA) នៅលើហ្វេសប៊ុក។

## ធ្វើបច្ចុប្បន្នភាពថ្ងៃទី០៧ ខែសីហា ឆ្នាំ២០២៣